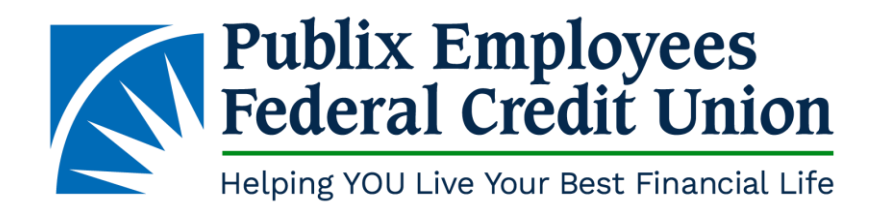

## **Downloading the New PEFCU Android App**

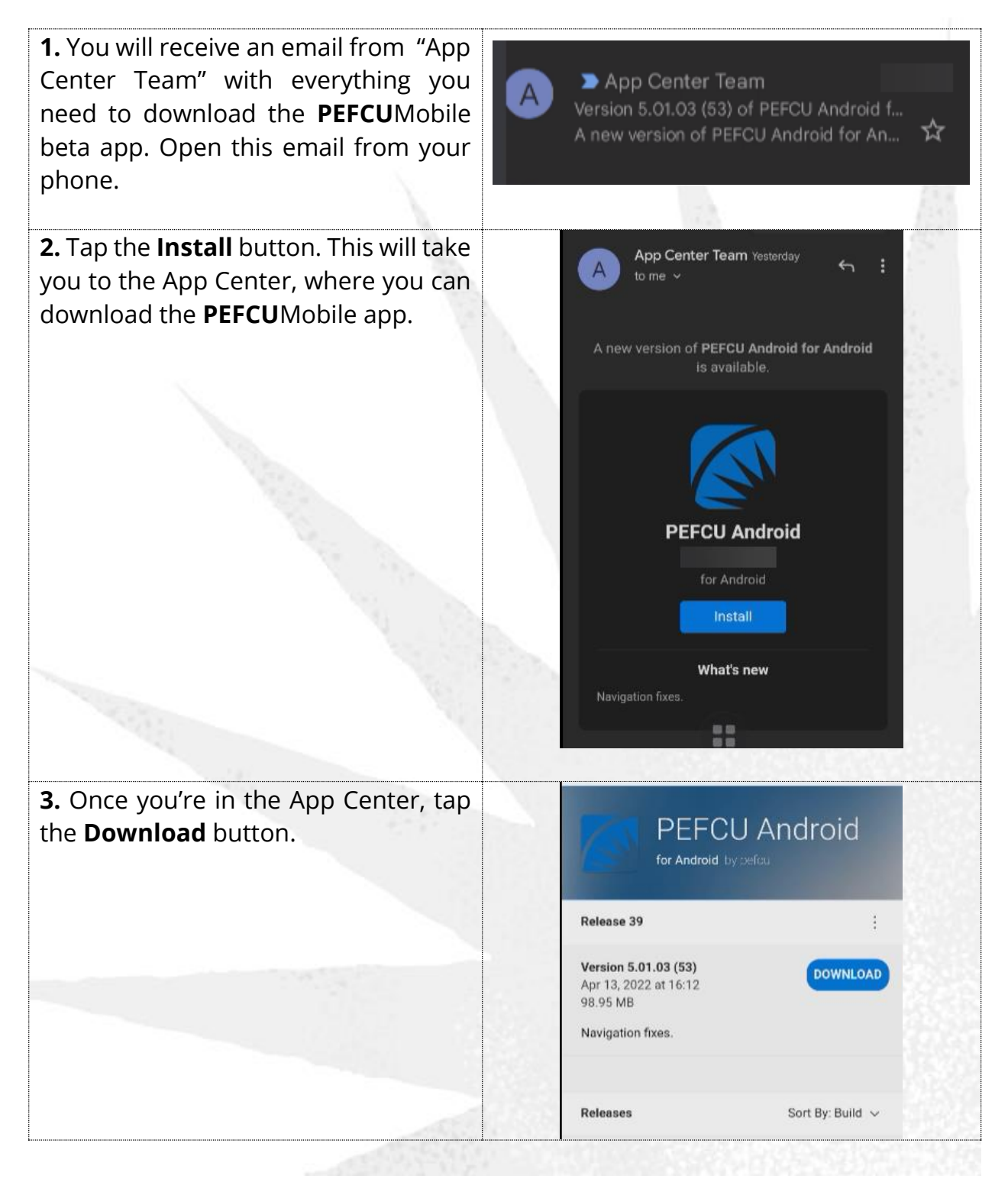

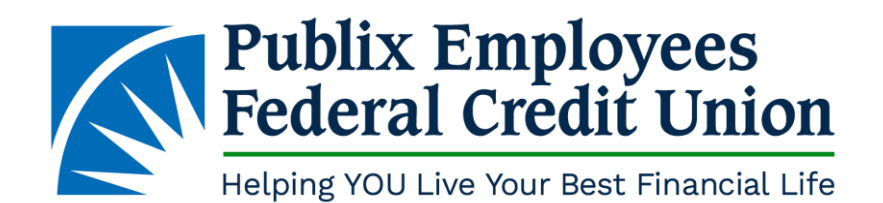

**4.** After clicking **Download**, you'll see four options for authenticating yourself and logging into the App Center:

- Facebook
- Google
- Microsoft
- GitHub

If you don't already have login credentials for either of these accounts, you can create an App Center account by tapping the "Create a new account" link (indicated by the arrow).

**5.** Once you have logged into the App Center, you will be directed to a page that asks you if you'd like to download the file. Tap **Download** to start downloading the app.

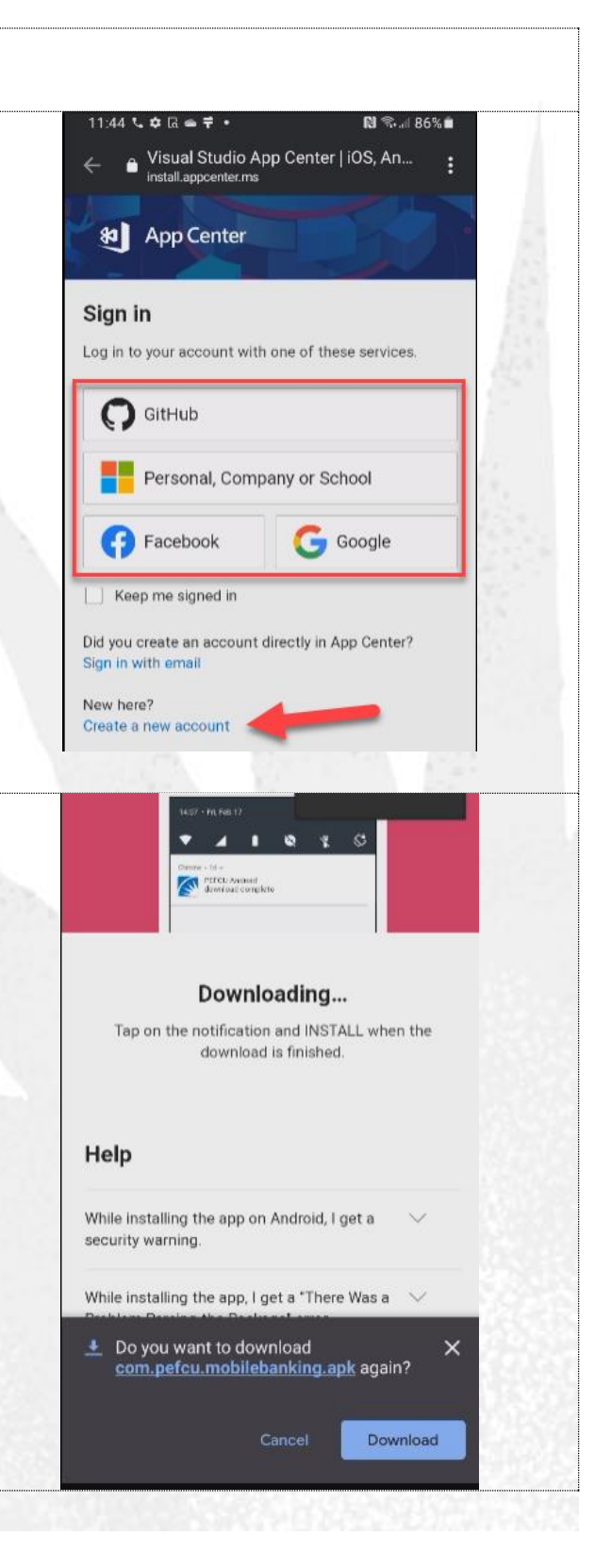

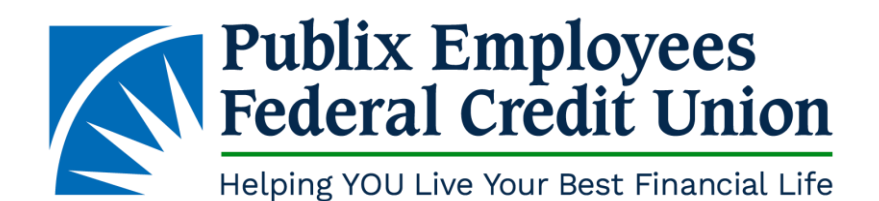

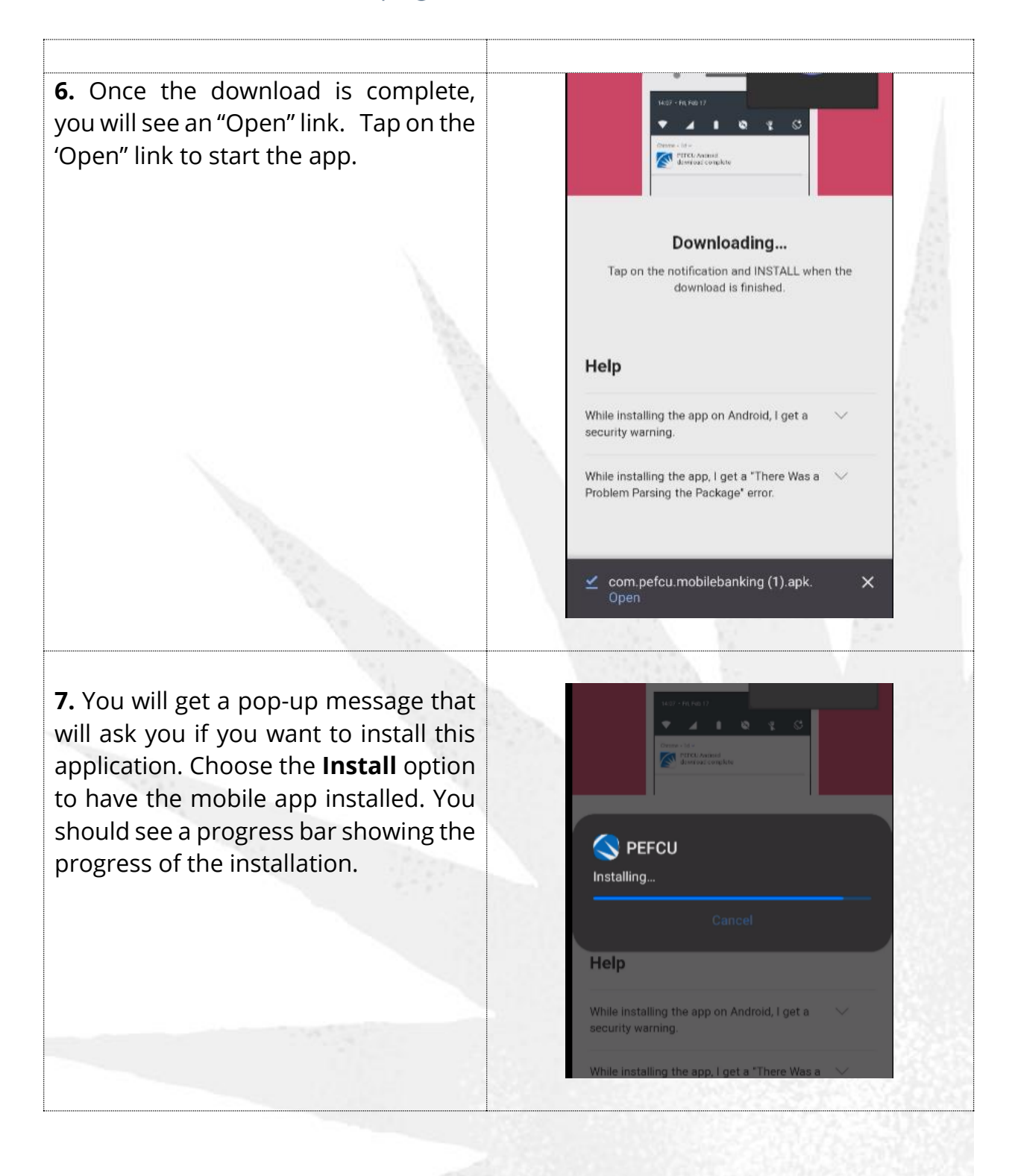

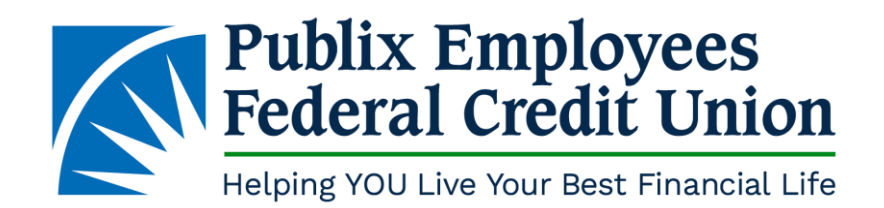

**8.** Once installation is complete, you can either tap **Done** or **Open**.

- Done will close the installation process, and you will be able to open the new PEFCUMobile app from the new icon on your screen.
- **Open** will start the app for you immediately.

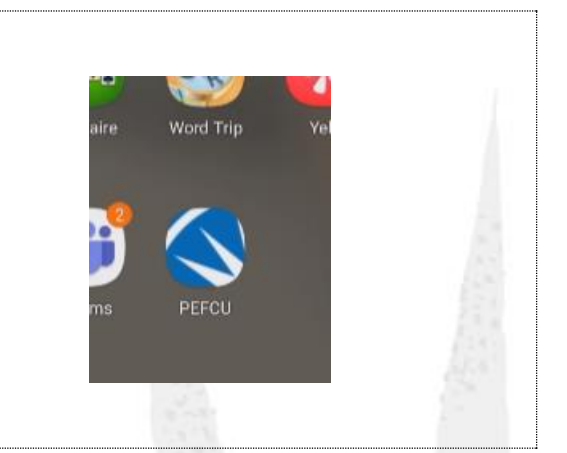

Remember, you must use your existing mobile banking username and password to log in to the new **PEFCU**Mobile app.

## Troubleshooting:

If you receive a security error, please follow the following steps:

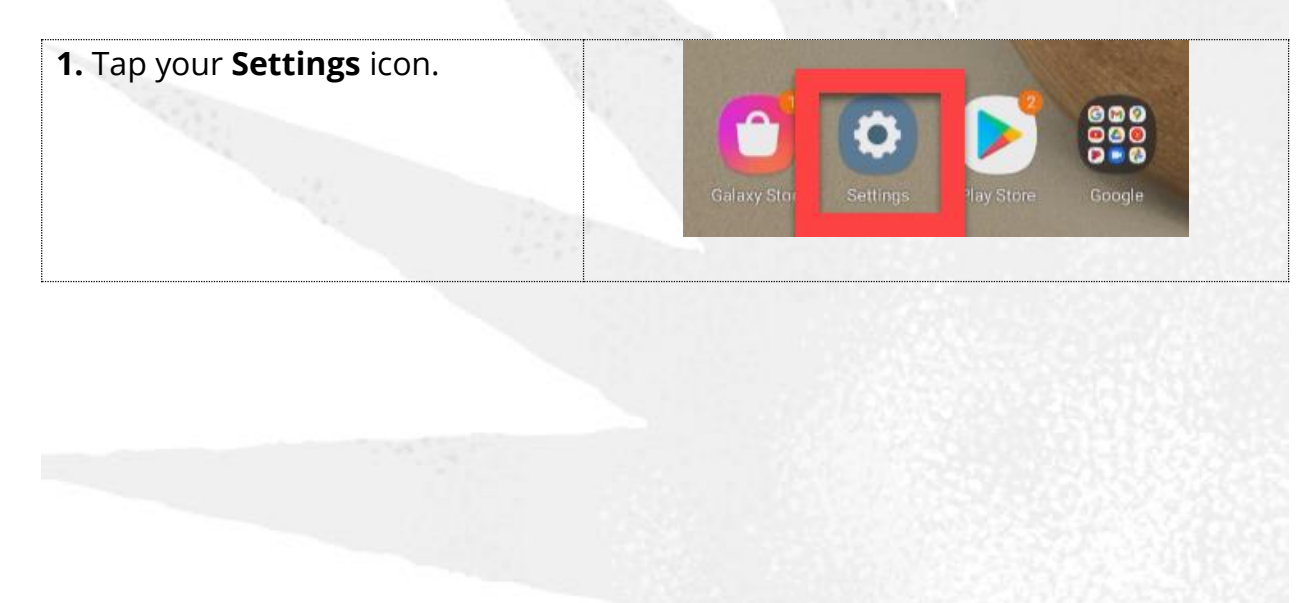

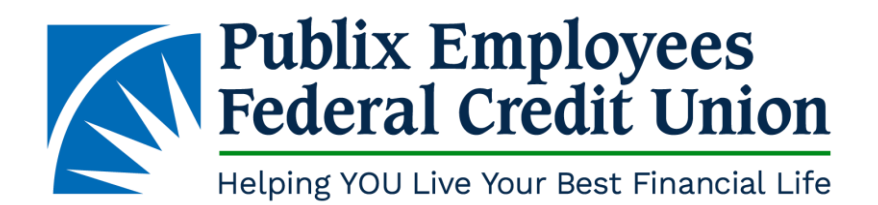

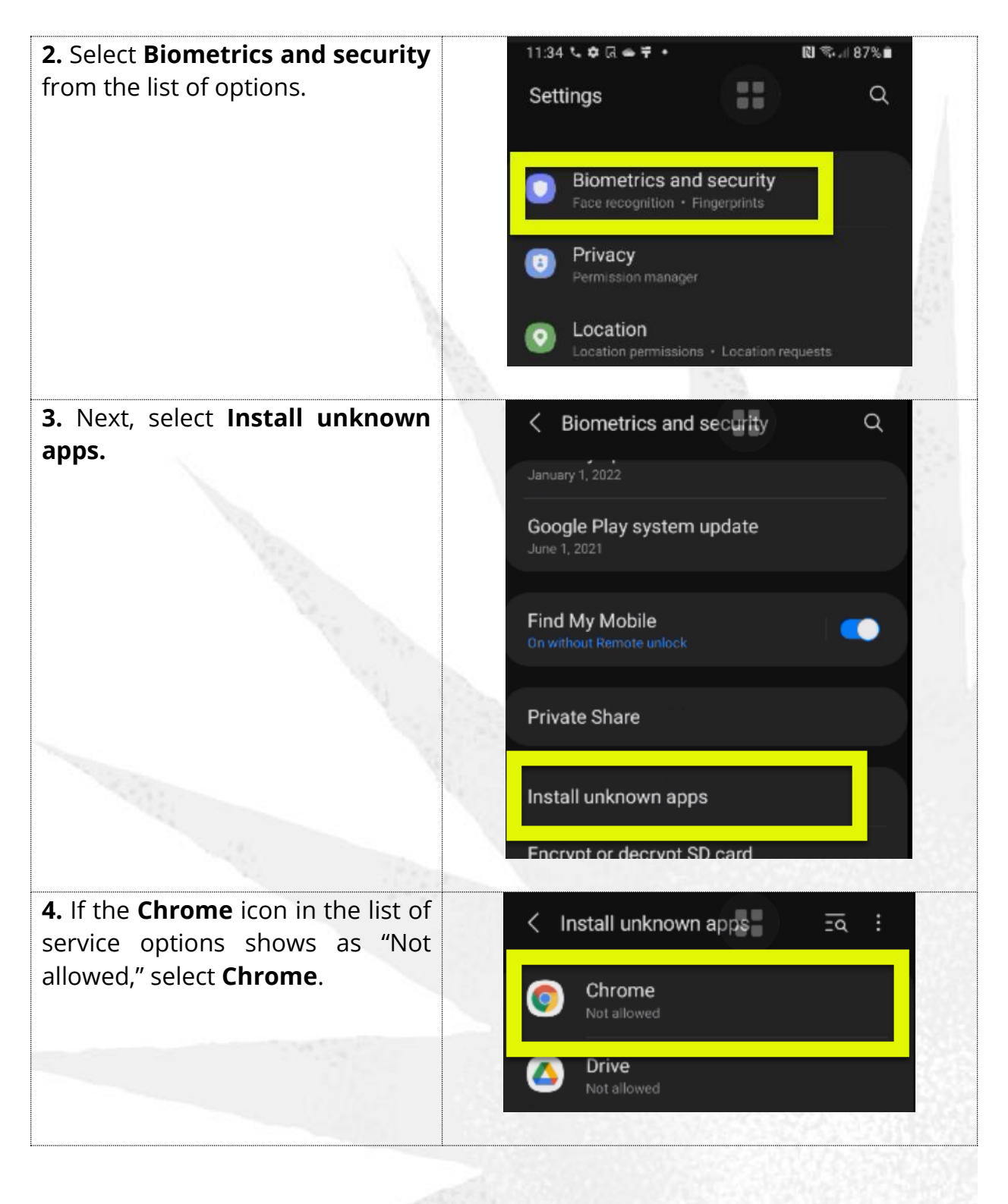

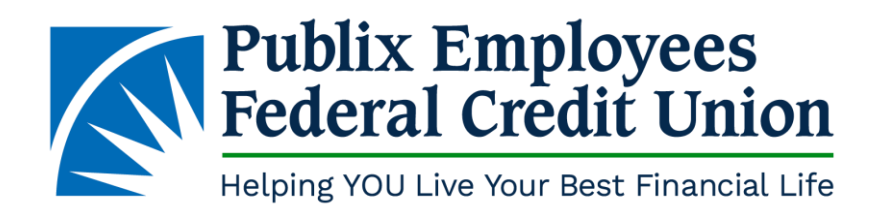

| <b>5.</b> Next, choose the toggle option labeled "Allow from this source."                                                         | < Install unknown apps                                                |
|----------------------------------------------------------------------------------------------------|-----------------------------------------------------------------------|
|                                                                                                    | Ohrome<br>87.0.4280.141                                               |
|                                                                                                    | Allow from this source                                                |
|                                                                                                    | Installing apps from this source may put your phone and data at risk. |
| <b>6.</b> Slide the toggle to the right to turn on the "Allow from this source" option. The toggle should turn blue once it is on. | Install unknown apps                                                  |
|                                                                                                    | Chrome<br>87.0.4280.141                                               |
|                                                                                                    | Allow from this source                                                |
|                                                                                                    | Installing apps from this source may put your phone and data at risk. |
| Tap the back arrow at the top left                                                                                                 | 11:37 노 후 교 속 후 • 🔃 학교 87% 🖬                                          |
| of the screen to go back to the options listed under <b>Install</b>                                                                | < Install unknown apps = २ :                                          |
| <b>unknown apps</b> . The <b>Chrome</b> icon should now show as "Allowed."                                                         | Orrome Allowed                                                        |
|                                                                                                    | Drive Not allowed                                                     |

Once you have confirmed the above, please try the download/installation again.